# **SanDisk**<sup>®</sup>

# サンディスク SSD Dashboard

## ユーザーマニュアル

Rev. 1.0

2014年7月

本文書の内容については守秘義務があり、また予告なく変更されることがあります。 文書 No. 02-02-US-04-00001

SanDisk Corporation

本社・951 SanDisk Dr.・Milpitas, CA 95035 Phone (408) 801-1000・Fax (408) 801-8657 <u>www.sandisk.com</u>

## 目次

| 1. | はし   | じめに1                         | L |
|----|------|------------------------------|---|
| 1  | .1   | マニュアルについて1                   | L |
| 1  | .2   | 表記ルール1                       | L |
| 2. | イン   | ノトロダクション                     | 2 |
| 2  | .1   | 最低システム要件                     | 2 |
|    | サァ   | ポート対象 OS                     | 2 |
|    | 追    | 加要件2                         | 2 |
| 2  | .2   | インストール                       | 3 |
| 2  | .3   | 使用                           | ł |
| 3. | ス    | テータス                         | 5 |
|    | Мс   | odel(モデル)                    | 5 |
|    | Fir  | mware Version(ファームウェアのバージョン) | 5 |
|    | Dri  | ve Health(ドライブの状態)           | 5 |
|    | No   | tifications(通知)5             | 5 |
|    | Se   | curity(セキュリティ)               | 5 |
|    | Са   | pacity(容量)                   | 5 |
|    | Vo   | lumes(ボリューム)                 | 5 |
|    | Life | e Remaining(寿命)              | 5 |
|    | Те   | mperature(温度)                | 5 |
|    | Inte | erface Speed(インターフェース速度)     | 5 |
| 4. | パ    | フォーマンス                       | 7 |
| 4  | .1   | パフォーマンスチャート                  | 7 |
|    | 転    | 送速度 MB/s7                    | 7 |
|    | 転    | 送 IOPS7                      | 7 |
| 4  | .2   | TRIM                         | 3 |
| 5. | ツ-   | ール                           | ) |
| 5  | .1   | ファームウェアの更新                   | ) |
|    | 更    | 新のチェック11                     | L |
|    | ブ-   | ータブル USBドライブの作成12            | 2 |
|    | ブ-   | ータブル CD/DVD の作成14            | 1 |

|    | マイ         | イコンピュータのファイルを使用したファームウェア更新         | 16 |
|----|------------|------------------------------------|----|
|    | 5.2        | ドライブの削除                            | 17 |
|    | 5.3        | S.M.A.R.T.                         | 18 |
|    | 診問         | 断ショートテスト                           | 18 |
|    | 診問         | 断拡張テスト                             | 18 |
|    | 5.4        | ドライブの詳細                            | 19 |
|    | 5.5        | システムの詳細                            | 19 |
| 6. | 設定         | 定                                  | 20 |
|    | 6.1        | アプリケーションの更新                        | 20 |
|    | 6.2        | オプション                              | 21 |
|    | SS         | D Dashboard を Windows 立ち上げとともに開始する | 21 |
|    | Wii        | ndows 書き込みキャッシュバッファーのフラッシュ         | 21 |
|    | 言語         | 語の選択                               | 21 |
| 7. | <b>^</b> ) | レプ                                 | 22 |
|    | 7.1        | オンラインサポート                          | 22 |
|    | 7.2        | レポートの作成                            | 22 |
|    | 7.3        | SSD Dashboard に関する情報               | 23 |

## 図表リスト

| 図 1:インストール開始                                  | 3  |
|-----------------------------------------------|----|
| 図 2:インストール成功                                  | 3  |
| 図 3:サンディスク SSD のスキャン                          | 4  |
| 図 4:サンディスク SSD の再スキャン                         | 4  |
| 図 5:ドライブの選択                                   | 4  |
| 図 6:ステータス                                     | 5  |
| 図 7:転送速度 MB/s                                 | 7  |
| 図 8:転送 IOPS                                   | 7  |
| 図 9:TRIM                                      | 8  |
| 図 10: Windows タスクスケジューラ                       | 8  |
| 図 11:ファームウェア更新                                | 9  |
| 図 12:ファームウェア更新の確認                             | 9  |
| 図 13:ファームウェア更新 – システムシャットダウンの必要               | 10 |
| 図 14:ファームウェア更新 – レガシードライブ                     |    |
| 図 15:起動可能な CD/DVD - サンディスク SSD Dashboard の選択  | 10 |
| 図 16: 起動可能な CD/DVD - ファームウェア更新プロセス            | 11 |
| 図 17:ファームウェア更新のチェック                           | 11 |
| 図 18:起動可能な USB ドライブの作成                        | 12 |
| 図 19:起動可能な USB ドライブ – USB ストレージデバイスの選択        |    |
| 図 20:起動可能な CD/DVD - サンディスク SSD Dashboard の選択  | 13 |
| 図 21: 起動可能な CD/DVD - ファームウェア更新プロセス            | 13 |
| 図 22: ISO ファイルを使用した起動可能な CD/DVD の作成           | 14 |
| 図 23: 起動可能な CD/DVD の作成                        | 14 |
| 図 24: 起動可能な CD/DVD – CD/DVD ドライブを起動デバイスとして選択  | 15 |
| 図 25: 起動可能な CD/DVD - サンディスク SSD Dashboard の選択 | 15 |
| 図 26:起動可能な CD/DVD - ファームウェア更新プロセス             | 15 |
| 図 27:マイコンピュータのファイルを使用したファームウェア更新              | 16 |
| 図 28:ファームウェア更新の警告                             |    |
| 図 29:ドライブの削除                                  | 17 |
| 図 30:ドライブ削除のための起動可能な USBドライブの作成               |    |

| 図 31:S.M.A.R.T.            | 18 |
|----------------------------|----|
| 図 32:S.M.A.R.T. 診断拡張テスト    | 18 |
| 図 33:S.M.A.R.T. 診断拡張テストの成功 | 18 |
| 図 34:ドライブの詳細               | 19 |
| 図 35:システムの詳細               | 19 |
| 図 36:アプリケーション更新の通知         | 20 |
| 図 37:アプリケーション更新のダイアログ      | 20 |
| 図 38:オプション                 | 21 |
| 図 39:オンラインサポート             | 22 |
| 図 40:レポートファイルの作成           | 22 |
| 図 41:SSD Dashboard に関する情報  | 23 |

## 改訂歴

| 版   | 説明  | 日付              |  |  |  |  |
|-----|-----|-----------------|--|--|--|--|
| 1.0 | 第1版 | 2014 年 5 月 28 日 |  |  |  |  |

サンディスクコーポレーションは、製品の故障や誤作動により生命が直接脅かされたり、けがの恐れがあるような 生命維持アプリケーションに当社製品を使用することは推奨しておりません。前述に限らず、サンディスクは、以 下のような状況で使用された製品により生じた損失やけが、損害について責任を負いません。

軍事関連の装置、原子炉の管理、航空宇宙用などの特別なアプリケーション

自動車、列車、船舶、交通関連装置のためのコントロール機器

災害や犯罪の防止のための安全システム

医療計測機器を含む医療関連装置

したがって、故障により損害やけが、死亡のおそれがある生命維持やその他のアプリケーションにおけるサンディ スク製品の使用については、製品は、適切な冗長性や耐障害性、バックアップ機能を備えたシステムに組み込む 必要があります。サンディスク販売条件により、サンディスク製品を生命維持やその他類似のアプリケーションで 使用するユーザーは、そのような使用に付随するすべてのリスクを引き受け、サンディスク コーポレーションおよ び系列会社をすべての損害から保護するものとします。

セキュリティセーフガードはその性質により、迂回することが可能です。サンディスクは、データが権限のない人物 からアクセスされないと保証することはできず、また保証しません。またサンディスクは、この点について法の範囲 内で最大限、保証を否定します。

本文書と関連する資料は情報を得る目的でのみ使用されるものとし、事前の予告なく変更されることがあります。 サンディスクコーポレーションは、本文書や関連資料中の間違いや、本文書や関連資料の提供・実行・使用から 生じる損害や要求について何ら責任を負いません。サンディスクコーポレーションやその正式な代表者の署名入 り同意書がない限り、サンディスクコーポレーションは、本文書や関連資料に関連付けられる可能性のあるあら ゆる明示・黙示の保証を明確に否定し、本文書や関連資料を使用するすべての人物は、受け取りと使用におけ る前提条件として、そのような免責条項に同意するものとします。本文書の各使用者は、本文書や関連資料に関 連するすべての保証を、明示・黙示に関わらず、商品性の黙示の保証または特定目的適合性、侵害を含むがこ れらに限定されず、明確に放棄します。また、すべての契約および過失、厳格責任、その他の法的・衡平法上の 理論において、身体的危害や死亡、物的損害、データの損失、代用品・技術・サービス調達の費用を含むがこれ らに限定されない、使用機会・収益・利益の損失、もしくはその他の偶発的・懲罰的・間接・特別・結果的な損害 について、サンディスクコーポレーションおよび関連会社のあらゆる責任も明確に放棄するものとします。

本文書のいかなる部分も、サンディスクコーポレーションの社員による事前の書面による同意なしに、いかなる形 式でも、電子的・機械的・磁気的・光学的・化学的・人間の手作業、その他いかなる手段を用いても、回復可能な 形での複製・送信・転写・保存や、また他の言語やコンピュータ言語への翻訳はこれを認めません。

サンディスクの文書のすべての部分は著作権法により保護され、無断転載は禁じられています。サンディスクお よびサンディスクのロゴは、サンディスクコーポレーションの登録商標であり、米国およびその他の国で登録済み です。本文書で言及されているその他のブランド名は、識別目的でのみ使用されており、それぞれの権利者の商 標である可能性があります。

© 2014 SanDisk Corporation. All rights reserved.

## 1. はじめに

#### 1.1 マニュアルについて

この文書は、サンディスク SSD Dashboard のインストール手順と使用方法を解説したものです。

#### 1.2 表記ルール

#### 本文中では以下のルールが適用されます。

| 表記     | 意味                                                                                                    | 例                                                                               |
|--------|----------------------------------------------------------------------------------------------------|---------------------------------------------------------------------------------|
| 注記:    | その話題に関する重要な追加情報やさらなる説明                                                                                                    | 注記:週に1度のバックアップをお奨めします。                                                          |
| 警告!    | タスクや操作が不正確であったり、適切な安全策なしで実<br>行された場合、深刻な結果が生じる可能性があります。<br>製品使用に関して専門知識がない場合は、サンディスク<br>のサポートを受けてください。                         | <b>警告!</b> 設定パラメータを変更しないでください。                                                  |
| 太字     | 入力すべきコマンドやシステム入力、もしくは画面に表示<br>されるテキストやボタン                                                                                      | ディザスタリカバリの詳細については <b>ヘルプ</b> をク<br>リックしてください。                                   |
| イタリック  | <ul> <li>イタリックのフォントが意味するものは以下のどれかです。</li> <li>本文書の文脈において特別な意味を有する言葉</li> <li>特定の情報における強調部分</li> <li>別の文書への<i>言及</i></li> </ul> | <i>ディザスタリカバリ</i> の手順の詳細は <i>管理者ガイ</i><br>パに掲載されています。                            |
| 青字テキスト | ハイパーリンクには下線が付きますが、本文書中の情報<br>への相互参照には付きません。                                                                                    | 詳細については、 <b>エラー! 参照元が見つかりま</b><br>せん。、もしくは <u>www.sandisk.com</u> をご参照く<br>ださい。 |

## 2. イントロダクション

#### 2.1 最低システム要件

サンディスク SSD Dashboard は Windows アプリケーションです。32 または 64 ビットの Windows Vista、7、8、8.1 の環境にインストール可能です。アプリケーションのインストールや実行には管理者 権限が必要です。

サポート対象 OS

- Windows Vista(32/64 ビット)
- Windows 7(32/64 ビット)
- Windows 8(32/64 ビット)
- Windows 8.1(32/64 ビット)

#### 追加要件

- .NET 4.0 以降
- Internet Explorer 8 以降

#### 2.2 インストール

サンディスク SSD Dashboard ソフトウェアの現行バージョンは、 <u>http://www.sandisk.com/ssddashboard</u>からダウンロードできます。ダウンロード完了後、 「SanDiskSSDDashboadSetup.exe」ファイルアイコンをダブルクリックするとインストールプログラム が立ち上がります。

Install(インストール)ボタンをクリックしてインストールを続行します。インストールを中止するには、右上の赤いボタンをクリックします。

| 3                                                                                       |                                                                      |
|-----------------------------------------------------------------------------------------|----------------------------------------------------------------------|
| Thank you for downloading<br>This software includes tools<br>most out of your SanDisk S | the SanDisk SSD Dashboard.<br>that can help you to get the<br>SD(s). |
| Version: 0.7.9                                                                          |                                                                      |
| SanDisk                                                                                 | Install                                                              |

図 1:インストール開始

インストールが成功したら、**Finish**(終了)ボタンをクリックします。これによりサンディスク SSD Dashboard が自動的に立ち上がり、ステータスセクションがロードされます。

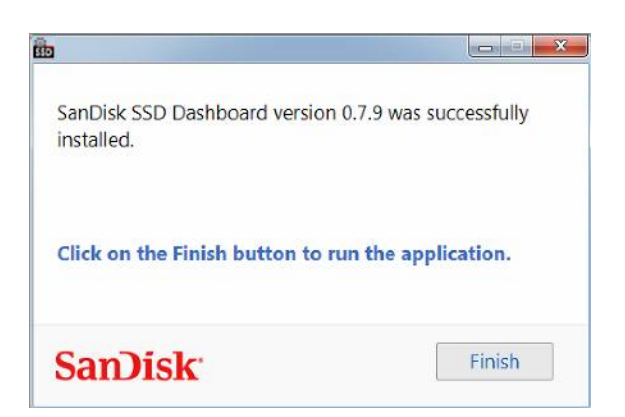

図 2:インストール成功

注記:アプリケーションの更新を実行するには、セクション 6.1 をご覧ください。

#### 2.3 使用

サンディスク SSD Dashboard は、ロード時にサンディスク SSD を自動的にスキャンします。

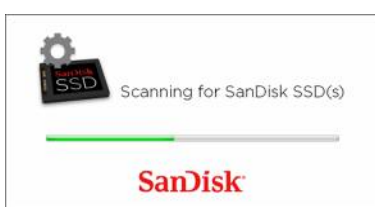

図 3:サンディスク SSD のスキャン

アプリケーションのロード時にサンディスク SSD がシステムに接続されていない場合、またはサンディ スク SSD Dashboard に特定の SSD が現れない場合は、(再)接続を行います。その後 Refresh(更 新)アイコンをクリックすることで、システムを再スキャンし、サンディスク SSD を調べることができます。

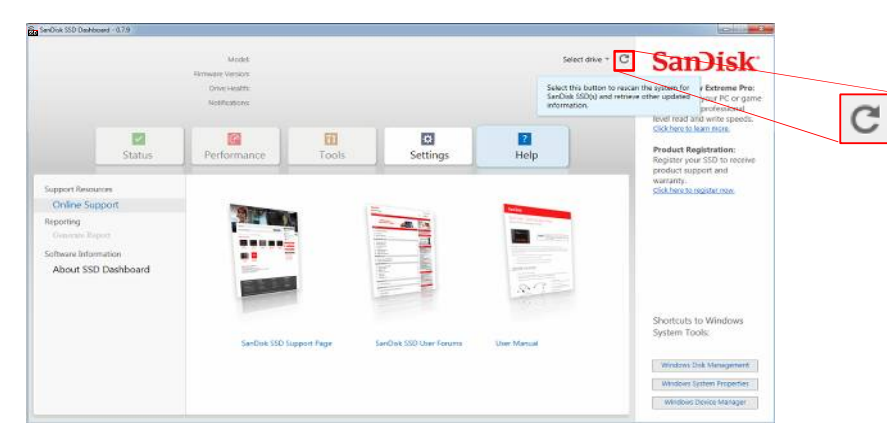

図 4:サンディスク SSD の再スキャン

サンディスクSSDドライブがすべて検知されたら、Select drive(ドライブの選択)メニューを使用して、 特定のドライブを選んで調べることができます。

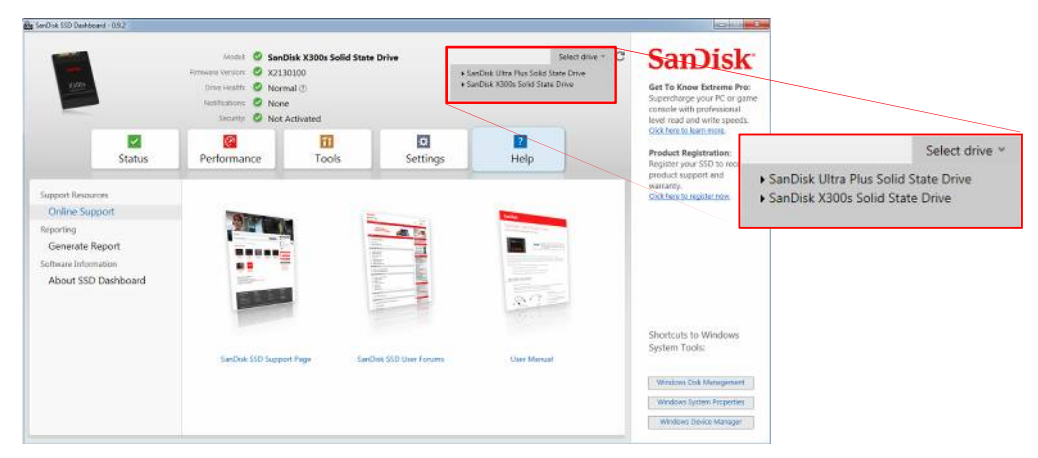

図 5:ドライブの選択

## 3. ステータス

ステータスセクションでは、全体の状態とドライブの調子を見ることができます。

| SanDisk SSD Dashbo                                            | ard - 0.9.2                                 |                                                                             |                                                                                                    |                        |                 |                             |       |                                                                                   |   |                                                                                                    |
|---------------------------------------------------------------|---------------------------------------------|-----------------------------------------------------------------------------|----------------------------------------------------------------------------------------------------|------------------------|-----------------|-----------------------------|-------|-----------------------------------------------------------------------------------|---|----------------------------------------------------------------------------------------------------|
| 1005                                                          |                                             | Model:<br>Firmware Version:<br>Drive Health:<br>Notifications:<br>Security: | <ul> <li>SanDisk X</li> <li>X2130100</li> <li>Normal ()</li> <li>None</li> <li>Not Activa</li> </ul> | X300s S                | iolid State Dri | ve                          |       | Select drive                                                                      | G | SanDisk:<br>Get To Know Extreme Pro:<br>Supercharge your PC or game<br>console with professional<br>level read and write speeds. |
|                                                               | <b>✓</b><br>Status                          | Performan                                                                   | ce                                                                                                   | <mark>11</mark><br>Too | ls              | <b>☆</b><br>Settings        |       | ?<br>Help                                                                         |   | Click here to learn more.<br>Product Registration:<br>Register your SSD to receive                                               |
| Capacity<br>Free: 323<br>Used: 55.<br>Unallocat<br>Other: 0.0 | Total: 4<br>668<br>768<br>ed: 97.768<br>968 | 76.9GB                                                                      |                                                                                                    | 0                      | Volume(s)       |                             | X3005 | (G) partition (H)                                                                 | 0 | warranty.<br>Click here to register now,                                                                                         |
| Life Remaining                                                |                                             |                                                                             | 100%                                                                                                 | 0                      | Temperature     | <b>82°</b> F   <b>28°</b> C | 0     | Interface Speed<br>SSD Capability: <b>6.0 Gb/s</b><br>Connection: <b>6.0 Gb/s</b> | 0 | Shortcuts to Windows<br>System Tools:                                                                                            |
| 0%                                                            | I. U. I. I.                                 | 50%                                                                         | 100%                                                                                                 |                        |                 |                             |       |                                                                                   |   | Windows System Properties<br>Windows Device Manager                                                                              |

図 6:ステータス

Model(モデル)

選択したサンディスク SSD の製品モデル

Firmware Version(ファームウェアのバージョン)

選択した SSD にインストールされている現在のファームウェアのバージョンナンバー

Drive Health(ドライブの状態)

Drive Health では、S.M.A.R.T. 属性に基づいて SSD の現在の状態が示されます。

Normal ドライブは良好な状態です。

**Poor** スペアブロックの数が最小閾値に達しています。ドライブを新しい SSD と交換すること が推奨されます。

Notifications(通知)

ソフトウェアやファームウェアの更新情報や、S.M.A.R.T. 属性の警告などが表示されます。

Security( $\tau + \tau - \tau - \tau$ )

選択したドライブがセキュリティをサポートしている場合、この領域が現れます。

セキュリティプロトコルがアクティブでない場合は、"Not Activated"と表示されます。そうでなければ、ア クティブなセキュリティプロトコルの名前が表示されます(例:TCG Opal 2.0)。

Capacity(容量)

表示される容量は、Windows®の計算容量の合計に基づきます。

| 緑   | 空き領域  |
|-----|-------|
| 青   | 使用領域  |
| グレー | 未割当領域 |
| 黄   | その他   |

 $Volumes(\pi J_1 - L)$ 

Windows が認識しているドライブボリュームがチャートに表示されます。

| 緑 | 空き領域   |
|---|--------|
| 青 | 使用領域   |
| 赤 | 空き領域なし |

Life Remaining(寿命)

Life Remaining の割合は、ドライブが使用期限内に実行できる書き込みの残量を示します。

注記:この機能をサポートしていないドライブでは、"Not Supported"のメッセージが表示されます。

Temperature(温度)

ドライブによる温度表示です。

*緑*通常状態

*赤* ドライブが過熱状態

Interface Speed(インターフェース速度)

SSD Capability(SSD 能力)が、そのドライブがサポートしている最高速度です。

*Connection Speed*(接続速度)は、そのシステムで取り決められている実際の速度です。Connection Speed が SSD Capability より小さい場合は、より高速のポートにドライブを接続し、性能の向上を 図ってください。

## 4. パフォーマンス

#### 4.1 パフォーマンスチャート

パフォーマンスチャートには、2 つの異なる性能測定結果をリアルタイムで表示する機能があります。 チャートは右から左にスクロールしていき、横軸に 5 分毎の動きを示します。チャートの縦軸は、毎秒メ ガバイト、または I/O 操作の毎秒カウントを示します。

#### 転送速度 MB/s

ディスクの読み出しと書き込みが、それぞれ緑と青の指示線でチャートに示されます。

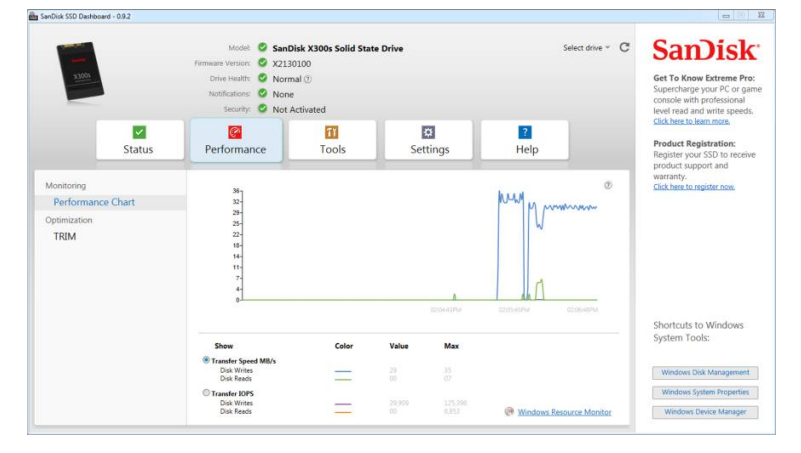

図 7:転送速度 MB/s

転送 IOPS

ディスク I/O の読み出しと書き込みが、それぞれオレンジと紫の指示線でチャートに示されます。

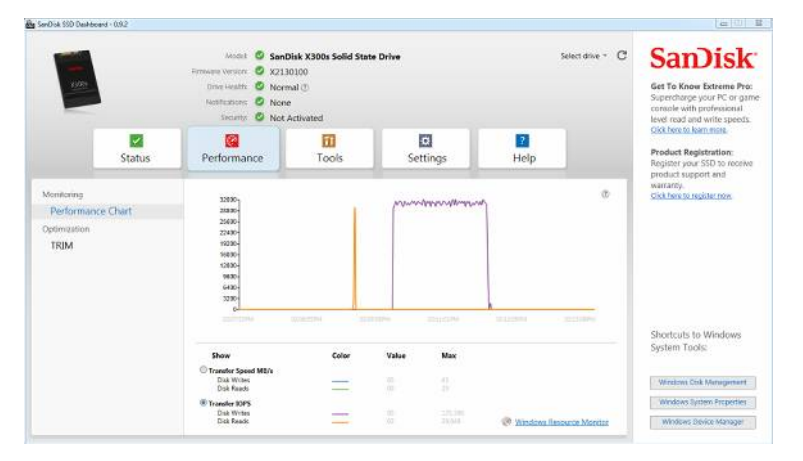

図 8:転送 IOPS

#### 4.2 TRIM

TRIM により、削除されたファイルが使用していた SSD 領域を解放します。

| SanDisk SSD Dashboard - 0.9.2                           |                                                                                                    |                                                                                                    |                            |                                                                     |        |                                                                                                    |
|---------------------------------------------------------|----------------------------------------------------------------------------------------------------|----------------------------------------------------------------------------------------------------|----------------------------|---------------------------------------------------------------------|--------|----------------------------------------------------------------------------------------------------|
| 2005                                                    | Model: ♥ SanD<br>Firmware Version: ♥ X213<br>Drive Health: ♥ Norm<br>Notifications: ♥ None<br>Security: ♥ Not /          | Disk X300s Solid State<br>0100<br>nal ⑦<br>Activated                                                 | 2 Drive                    | Select dri                                                          | ve * C | Sambisk<br>Get To Know Extreme Pro:<br>Supercharge your PC or game<br>console with professional<br>level read and write speeds.<br>click here to learn more. |
| Status                                                  | Performance                                                                                                    | Tools                                                                                                | Sattings                   | Help                                                                |        | Product Registration:                                                                                                    |
| Status                                                  | Terrormance                                                                                                    | 10013                                                                                                | Settings                   | Пер                                                                 |        | Register your SSD to receive<br>product support and                                                                                                    |
| Monitoring<br>Performance Chart<br>Optimization<br>TRIM | TRIM allows the ope<br>files that have since<br>This device supports TF<br>It is recommended to<br>schedule automatic Ti | rating system to required been deleted.<br>RIM.<br>run TRIM periodically.<br>RIM at the desired free | uest the selected SSD to f | Run TRIM Now<br>Frequency menu below to automatically schedule TRIM | 0      | <u>Click here to register now.</u>                                                                                                    |
|                                                         | on a weekly basis.                                                                                                    |                                                                                                    |                            |                                                                     |        |                                                                                                    |
|                                                         | Run TRIM automatically                                                                                                   | at this frequency: None                                                                              | ×                          |                                                                     |        | Shortcuts to Windows<br>System Tools:                                                                                                    |
|                                                         | Automatic TRIM schedu<br>the details of the sched                                                                        | uling is managed by the<br>luled TRIM task(s).                                                       | Windows Task Scheduler. Cl | ick the button below to view Windows Task Schedule                  | er     | Windows Disk Management                                                                                                    |
|                                                         |                                                                                                    |                                                                                                    |                            |                                                                     |        | Windows System Properties                                                                                                    |
|                                                         |                                                                                                    |                                                                                                    |                            |                                                                     |        | Windows Device Manager                                                                                                    |
|                                                         |                                                                                                    |                                                                                                    |                            |                                                                     |        |                                                                                                    |

図 9:TRIM

Run TRIM Now(TRIM を今すぐ実行)ボタンを使用して TRIM を手動で実行します。

TRIM は週に1度の実行が推奨されます。頻度を weekly(週ごと)に設定してください。

サンディスク SSD Dashboard の TRIM タスクのスケジュールを確認するには、Windows Task Scheduler (Windows タスクスケジューラ)ボタンをクリックし、タスクのスケジュールを決定してください。それぞれの TRIM タスクはドライブに固有のものですので、複数のドライブについて異なる TRIM の設定が可能です。

| File Action View Help     |                                                                                   |                            |                          |              |                                                                                                    |
|---------------------------|-----------------------------------------------------------------------------------|----------------------------|--------------------------|--------------|----------------------------------------------------------------------------------------------------|
| * ⇒ (m) 🖬 (m)             |                                                                                   |                            |                          |              |                                                                                                    |
| 👌 lask Scheduler (Local)  | Test Schoolaber Communy (Lett adv                                                 | eded \$78/2014 (0:562) AM  |                          |              | Actions                                                                                                    |
| 🛯 🧃 Task Schedula Library |                                                                                   |                            | Task Schenisber (inn aft |              |                                                                                                    |
|                           | Task Name Task Name ArtiveTesks Active tasks are tasks that are Summergi 50 total | For Real Real Real Control | Bun Fud                  | Triggered By | Connect to Another Corno Contect Ear Clarks Erport 1928 Finder And Enrice Erport 1928 Finder All Enricing Tecks.<br>Finder All Enrich Enrich<br>Kerr<br>Enable Armon Coref<br>Kers<br>Enable All Enrich<br>Enable All Enrich<br>Enable All Enrich<br>Enable All Enrich<br>Enable All Enrich<br>Enable All Enrich<br>Enable All Enrich<br>Engle |
|                           | Lask Name                                                                         | Not Kur, Time              | Indeers                  |              |                                                                                                    |
|                           | ConfigNatification                                                                | 5/30/2014 10:00:00 AM      | At 10:00 AM every day    |              |                                                                                                    |
|                           | Section SSD TRACTISSCORE                                                          | 0.0F 6/1/2014 12:00:00 AM  | ALD ACAM reality I       | the avery    |                                                                                                    |
|                           | Scheeler                                                                          | 6/1/2014 1:00:00 AM        | AL 1:00 AM every Series  | ay al every  |                                                                                                    |
|                           | Synchroniae lime                                                                  | 6/1/2014 1:00:00 AM        | At 1:00 AM every Sund    | ay of every  |                                                                                                    |
|                           | 171 ···· ·                                                                        |                            |                          |              |                                                                                                    |
|                           | Last esterand at Schular ( 10-10-                                                 | /F 354                     |                          | [Reference]  |                                                                                                    |

図 10:Windows タスクスケジューラ

### 5. ツール

#### 5.1 ファームウェアの更新

**Update SSD Firmware**(SSD ファームウェアの更新)ボタンを使用して更新を開始するか、**Show More Options**(その他のオプションの表示)リンクをクリックして、ファームウェア更新のオプションを選 択してください。

| SanDisk SSD Dashboard - 0.9.2                                                                              |                                                                                                    |                                                                                                    |
|----------------------------------------------------------------------------------------------------|----------------------------------------------------------------------------------------------------|----------------------------------------------------------------------------------------------------|
|                                                                                                    | Model: SanDisk Ultra Plus Solid State Drive<br>Firmware Version: I X2306RL New version available<br>Drive Health: Normal ()<br>Notifications: Normal ()                                                                                                    | Select drive * C Sambisk<br>Get To Know Extreme Pro:<br>Supercharge your PC or game<br>console with professional<br>level read write speeds. |
| Status                                                                                                    | Image: Constraint of the second second se | Click here to learn more.     Product Registration:     Register your SSD to receive     product support and                                 |
| Drive Management<br>Firmware Update<br>Erase Drive<br>Diagnostics<br>S.M.A.B.T.                            | There is new firmware available for this drive. New version: X2316RL Up A Hide Options                                                                                                    | warranty.<br>Click here to register now.                                                                                                    |
| Advanced Information<br>Drive Details                                                                      | Create bootable USB drive Select USB Drive                                                                                                    | reate USB Drive                                                                                                    |
| System Details                                                                                             | Create bootable CD/DVD                                                                                                    | Create ISO file Shortcuts to Windows<br>System Tools:                                                                                        |
|                                                                                                    |                                                                                                    | Select File Windows Disk Management                                                                                                    |
| Additional Features:<br>SanDisk is not responsible for products or<br>offers made by any of these vendors. | Drive Cloning Virus Scan Theft Recovery<br>Coming Soon Coming Soon Coming Soon                                                                                                    | Windows System Properties<br>Windows Device Manager                                                                                          |

図 11:ファームウェア更新

**Update SSD Firmware**(SSD ファームウェアの更新)ボタンをクリックすると、確認ダイアログが現れます。

注記:ファームウェアを更新する前にデータのバックアップをとることが強く推奨されます。

| There is a risk of complete data<br>it is strongly recommended tha<br>your firmware. | loss when updating f<br>t you backup your da | irmware. Therefore,<br>ta before updating |
|--------------------------------------------------------------------------------------|----------------------------------------------|-------------------------------------------|
| Please ensure your system is co<br>firmware update process to pre                    | nnected to wall powe<br>vent the update from | r during the entire<br>failing.           |
| Have you read this warning a                                                         | nd do you want to p                          | roceed?                                   |
|                                                                                      |                                              |                                           |

図 12:ファームウェア更新の確認

ファームウェアをドライブにダウンロードしたら、ファームウェア更新プロセスを完了させるために SSD の電源を切る必要があります。通常は、コンピュータの電源を落とし、再度電源を入れることで実行できます。

| firmwara              | vare has successivily been downloaded to the drive. The new                                                                                                    |
|-----------------------|----------------------------------------------------------------------------------------------------|
| and then<br>System Si | will take affect once the power to the drive has been turned of<br>turned on again. A simple way to do this is to do a Windows<br>nutdown and then turn it back on. |
|                       |                                                                                                    |
|                       |                                                                                                    |

図 13:ファームウェア更新 – システムのシャットダウンが必要

レガシードライブについては、サンディスク SSD Dashboard が、コンピュータを再起動し、ファームウェ ア更新ツールを実行するかどうか尋ねてくることがあります。

| SanDisk SSD Dashboard no<br>firmware update. Please er<br>After reboot, the firmware<br>Dashboard' option to com<br>reboot into Windows. | eeds to reboot your computer to complete the<br>nsure any open files are saved before proceeding.<br>update tool will run. Select the 'SanDisk SSD<br>plete the update. The system will then automatically |
|----------------------------------------------------------------------------------------------------|----------------------------------------------------------------------------------------------------|
|                                                                                                    | ed or 'Cancel' to abort the firmware update.                                                                                                    |
| Click 'Reboot' to procee                                                                                                    |                                                                                                    |
| Click 'Reboot' to procee                                                                                                    |                                                                                                    |

図 14:ファームウェア更新 – レガシードライブ

起動プロセスが完了したら、SanDisk SSD Dashboard を選択し、ファームウェアの更新を開始してください。

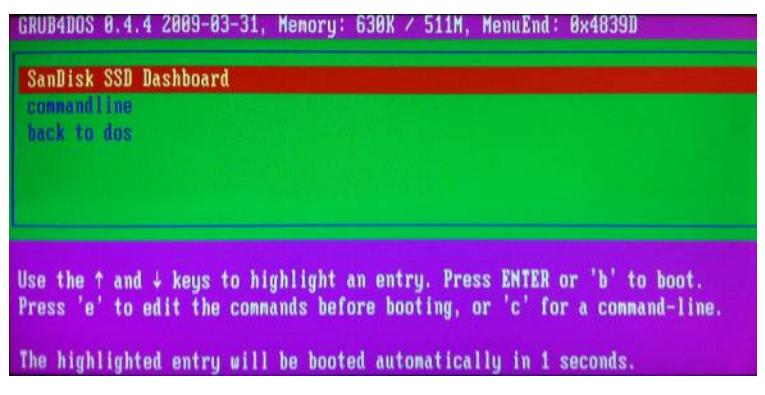

図 15:起動可能な CD/DVD - サンディスク SSD Dashboard を選択

ファームウェア更新プロセスが実行され、成功するとコンピュータがシャットダウンされます。

| SanDisk Dashboard<br>Parsing Kernel Boot Command Options<br>Found Command: ffu<br>Found Command: ffu<br>Found Parameter: 131996401307<br>Found Parameter: 131996401307<br>Run SanKit with FFU<br>Using Device 131996401307<br>Found 131996401307<br>Starting Download<br>Firmware File Size 1117104 |
|----------------------------------------------------------------------------------------------------|
| The firmware update process is about to begin. Please do not turn off your co<br>ter or disconnect the SSD during the update process.                                                                                                    |
| WARNING: Power must not be removed from device during download!                                                                                                    |
| Loading Firmware: firmware.bin, Size=2182 sectors                                                                                                    |
| Updating FirmwareDownload Mode 8x83<br>Firmware update process completed successfully.<br>System will shutdown in five seconds_                                                                                                    |

図 16: 起動可能な CD/DVD - ファームウェア更新プロセス

コンピュータの電源を再度入れる必要があります。

更新のチェック

**Check for Updates**(更新のチェック)をクリックして、選択したドライブについて利用可能なファームウェア更新があるかどうか確認します。

| SenDok SSD Dashboard - 0.9.2                                                                                                    |                                                                                  |                                             |               |                 |                                   | Beard W. Hand                                                                                           |
|----------------------------------------------------------------------------------------------------|----------------------------------------------------------------------------------|---------------------------------------------|---------------|-----------------|-----------------------------------|----------------------------------------------------------------------------------------------------|
|                                                                                                    | Model © San<br>Immere Verson © R21<br>Drive Vestfix © Non<br>Notifications © Non | Disk Extreme Solid State<br>I<br>mal ①<br>e | Drive         | Selec           | i drive = C Su<br>Ge<br>Su<br>Ion | To Know Extreme Pro:<br>aeroharge your PC or game<br>node with professional<br>of pool and write cneeds |
| V<br>Status                                                                                                    | Contraction Performance                                                          | Tools                                       | C<br>Settings | 12<br>Help      | Rev<br>Rev                        | k here to kam more.<br>sduct Registration:<br>gister your SSD to receive                                |
| Drive Management<br>Firmware Update<br>Erase Drive<br>Dispositio<br>SMART.<br>Advanced Information<br>Drive Details<br>Suscem Details | The firmware                                                                     | is up-to-date.                              |               | Check for Lipda | ()<br>()<br>()<br>()              | ranny.<br>A the to register now.                                                                        |
| - yann baan                                                                                                    |                                                                                  |                                             |               |                 | Sh<br>Sy                          | ortcuts to Windows<br>stem Tools:                                                                       |
|                                                                                                    |                                                                                  |                                             |               |                 |                                   | Mindowi Disk Monagement                                                                                 |
| Additional Features:                                                                                                    | Drive Cloning                                                                    | Virus Scan                                  | Theft Reco    | very            |                                   | Nindows System Properties                                                                               |
| SanDvak is not responsible for products or<br>offices made by any of these vendors.                                                   | Corning Scion                                                                    | Carring Section                             | Coming So     | eh.             |                                   | Windows Device Manager                                                                                  |

図 17:ファームウェア更新のチェック

利用可能な更新があれば、ステータスメッセージが"There is new firmware available for this drive (このドライブで利用可能な新しいファームウェアがあります)"へと変わり、更新のオプションが表示されます。

ブータブル USB ドライブの作成

ファームウェアの更新には、ファームウェア更新ツールを搭載した起動可能な USB の作成が必要にな る場合があります。ブータブル USB ドライブは、SSD を複数システムで更新するためのポータブル ツールとしても使用できます。

Select USB Drive(USBドライブの選択)ドロップダウンをクリックし、希望の USBドライブを選択した後、Create USB Drive(USBドライブの作成)ボタンをクリックします。リストにない場合は、ドロップダウンメニュー隣の Refresh(更新)アイコンをクリックして USB ドライブをスキャンします。事前に USB ドライブに既存のデータをバックアップすることが推奨されます。

注記: USB ドライブは FAT または FAT32 でフォーマットする必要があります。

| SanDisk SSD Dashboard - 0.9.2                                                                                            |                                                                                                    |                                                                             |                         |               |                                       | × • • • • • • • • • • • • • • • • • • •                                                                                         |
|----------------------------------------------------------------------------------------------------|----------------------------------------------------------------------------------------------------|-----------------------------------------------------------------------------|-------------------------|---------------|---------------------------------------|----------------------------------------------------------------------------------------------------|
|                                                                                                    | Model: Sant<br>Firmware Version: 10 X230<br>Drive Heath: 20 Norn<br>Notifications: 20 Norn                   | Disk Ultra Plus Solid St<br>16RL <u>New version available</u><br>nal ⑦<br>e | ate Drive               | Se            | lect drive ~ C                        | Sambisk<br>Get To Know Extreme Pro:<br>Supercharge your PC or game<br>console with professional<br>level read and write speeds. |
| Status                                                                                                    | Performance                                                                                                  | Tools                                                                       | Settings                | ?<br>Help     |                                       | Click here to learn more,<br>Product Registration:<br>Register your SSD to receive                                              |
| Drive Management<br>Firmware Update<br>Erase Drive<br>Diagnostics<br>S.M.A.R.T.<br>Advanced Information<br>Drive Details | There is new firmware available for this drive. New version: X2316RL  Hide Options Create bootable USB drive |                                                                             |                         | Update SSD Fi | Update 550 Firmware  Create USB Drive |                                                                                                    |
| System Details                                                                                                    | Create bootab                                                                                                | Select USB Drive<br>E:(223GB)<br>F:(7GB)                                    |                         | Create ISC    | (T)<br>file<br>(T)                    | Shortcuts to Windows<br>System Tools:                                                                                           |
| Additional Features:<br>SanDisk is not responsible for products or<br>offers made by any of these vendors.               | Drive Cloning<br>Coming Soon                                                                                 | Virus Scan<br>Coming Soon                                                   | Theft Reco<br>coming Se | Select Fr     | le                                    | Windows Disk Management<br>Windows System Properties<br>Windows Device Manager                                                  |

図 18:起動可能な USB ドライブの作成

USBドライブが接続されたコンピュータを再起動し、USB Storage Device を起動デバイスとして選択します。

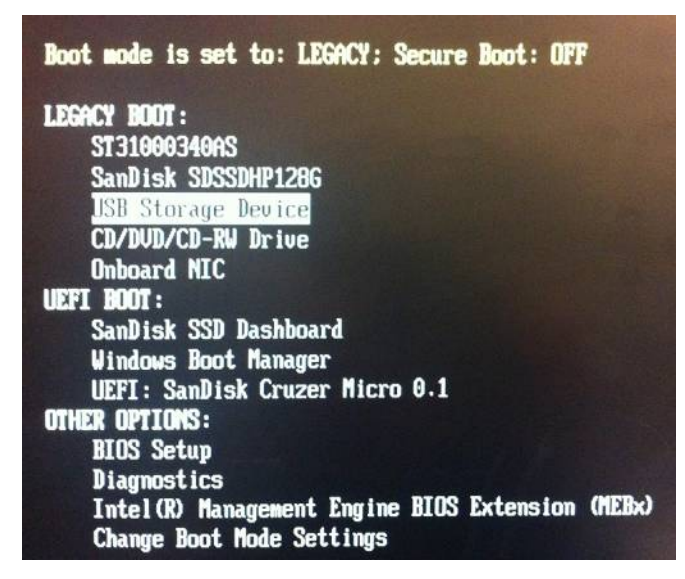

図 19:起動可能な USB ドライブ – USB ストレージドライブの選択

© 2014 SanDisk Corporation

起動プロセスの完了後、SanDisk SSD Dashboard を選択しファームウェアの更新を開始します。

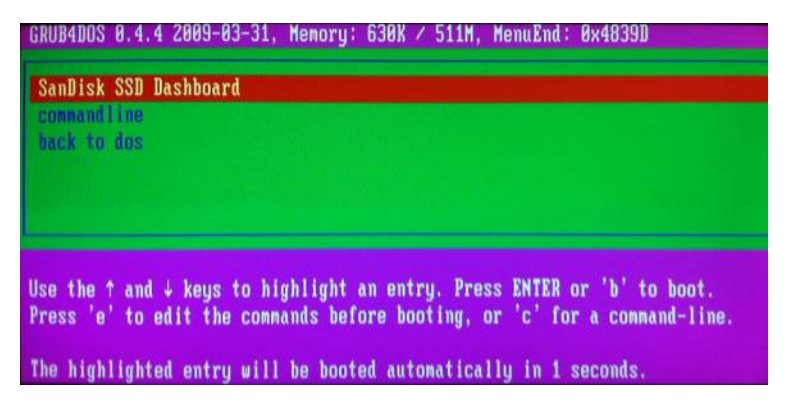

図 20: 起動可能な CD/DVD - サンディスク SSD Dashboard の選択

ファームウェア更新プロセスが実行され、成功するとコンピュータがシャットダウンされます。

| Castlab Backboard                                                              |
|--------------------------------------------------------------------------------|
| Jampisk Basebuaru<br>Parsing Kornel Root Command Ontions                       |
| Found Compand: ffu                                                             |
| Found Command: ffu                                                             |
| Found Parameter: 131996401387                                                  |
| Found Parameter: 131996401387                                                  |
| Run SanKit with FFU                                                            |
| Using Device 131996401387                                                      |
| Found 131996401387                                                             |
| Starting Jourioaa<br>Rimmung Filo Size 1117104                                 |
| Filmmate File Size III(104                                                     |
| The firmware update process is about to begin. Please do not turn off your cou |
| ter or disconnect the SSD during the update process.                           |
|                                                                                |
|                                                                                |
| WHRMING: Power must not be removed from device during download!                |
| Loading Firmware: firmware him Size=2182 sectors                               |
| Louaring Filmmale, Filmmale, Din, 0128-2102 Sectors                            |
| Updating FirmwareDownload Mode 0x03                                            |
| Firmware update process completed successfully.                                |
| System will shutdown in five seconds_                                          |
|                                                                                |

図 21: 起動可能な CD/DVD - ファームウェア更新プロセス

コンピュータの電源を再度入れる必要があります。

ブータブル CD/DVD の作成

ISO ファイルをダウンロードし、使い慣れた CD/DVD 編集ソフトウェアを使って起動可能な CD/DVD を 作成することができます。これにより、ディスクから起動し、SSD でファームウェアの更新を実行するこ とができるようになります。

Create ISO file (ISO ファイルの作成)ボタンをクリックし、ISO を保存するフォルダを選択します。

| SanDisk SSD Dashboard - 0.9.2                                                                                                    |                                                                                                    |                                                                                                    |
|----------------------------------------------------------------------------------------------------|----------------------------------------------------------------------------------------------------|----------------------------------------------------------------------------------------------------|
|                                                                                                    | Model:     SanDisk Ultra Plus Solid State Drive     Select drive       Firmware Version:     X2306RL New version available     Select drive       Drive Health:     Normal ⑦       Notifications:     None                                                                                                    | e C C Sambisk<br>Get To Know Extreme Pro:<br>Supercharge your PC or game<br>console with professional<br>level read and write speeds.                 |
| Status<br>Drive Management<br>Firmware Update<br>Erase Drive<br>Diagnostics<br>S.M.A.R.T.<br>Advanced Information<br>Drive Details | Performance Performance Perfor | Click here to learn more.<br>Product Registration:<br>Register your SSD to receive<br>product support and<br>warranty.<br>Click here to register now. |
| Additional Features:<br>SanDiak is not responsible for products or                                                                 | Create bootable C Make New Folder Create Iso file Create Iso file Create Iso f | <ul> <li>Shortcuts to Windows</li> <li>System Tools:</li> <li>Windows Disk Management</li> <li>Windows System Properties</li> </ul>                   |

図 22: ISO ファイルを使用した起動可能な CD/DVD の作成

次に、使い慣れた CD/DVD 編集ソフトウェアを使用して、ダウンロードした ISO ファイルを選択し、ディ スクに焼き付けます。

| File       Audio       Video       Data       ISO       Tools       Image       Image       Ima                                                                                                    | Express B     | urn (Unlice | ensed) Non- | commercial home | use only        |               |                                |                 |              |            |
|----------------------------------------------------------------------------------------------------|---------------|-------------|-------------|-----------------|-----------------|---------------|--------------------------------|-----------------|--------------|------------|
| Audio CD       MP3 CD       MP3 DVD       Add Fle(s)       Add Fleder       New Disc       Copy Disc       Bury Online       NCH Su         Image: Edit with WaveBad       Image: Copy Disc       Image: Copy Disc       Image: Copy Disc       Bury Online       NCH Su         Source Fle       Image: The image file has been successfully written.       Image: Copy Disc       Image: Copy Disc       Image:                                                                                                    | File          | Audio       | Video       | Data ISO        | Tools           |               |                                |                 |              | · 🕑 🛄 👻 🕐  |
| Edt with WavePad <pre>             Express Burn             Express Burn             Express Burn             Express Burn             Express Burn             Duration             Duration             Duration             Duration             Duration             Play             Stop             </pre> No dsc in D: drive             Total Time:             0:00:00             Burn Audio CD             Burn Audio CD                                                                                                    | Audio CD      | MP3 CD      | MP3 DVE     | Add File(s)     | Add Folder      | New Disc      | Copy Disc                      | Q<br>Buy Online |              | NCH Suite  |
| Source File  Duration  Duration  Dur | eer Edit with | WavePad     | CD-TEX      | Express Burn    |                 |               |                                | X lizati        | on: Disabled |            |
| Play         Stop         No disc in D: drive<br>Total Time:         0:00:00         Burn Audio CD                                                                                                    | Source File   |             |             | <b>(</b> ) T    | ne image file l | has been succ | essfully writte                | n.              |              | Duration   |
| Play Stop Contraction D: drive Stop Burn Audio CD                                                                                                    |               |             |             |                 |                 |               | 0                              |                 |              |            |
|                                                                                                    | Play          |             | Stop        |                 | Þ               | No d          | isc in D: drive<br>Total Time: | 0:00:00         | Bur          | n Audio CD |

図 23: 起動可能な CD/DVD の作成

CD/DVDドライブにディスクを入れたままコンピュータを再起動し、CD/DVD Drive を起動デバイスとして選択します。

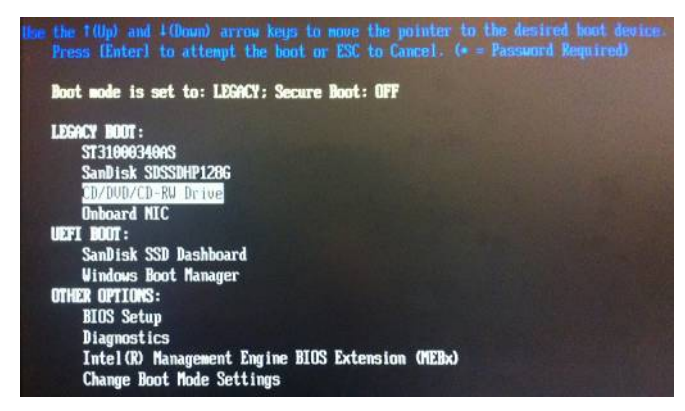

図 24:起動可能な CD/DVD - CD/DVD ドライブを起動デバイスとして選択

起動プロセスが完了したら、SanDisk SSD Dashboard を選択してファームウェアの更新を開始します。

| RUB4DOS           | 0.4.4 2009-03-31, Memory: 630K / 511M, MenuEnd: 0x4839D         |
|-------------------|-----------------------------------------------------------------|
| SanDisk           | SSD Dashboard                                                   |
| back to           | dos                                                             |
|                   |                                                                 |
|                   |                                                                 |
| - 11-             | and i knue to highlight an entry. Pross ENTED or 'b' to boot    |
| se the '          |                                                                 |
| se the<br>ress 'e | to edit the commands before booting, or 'c' for a command-line. |

図 25: 起動可能な CD/DVD - サンディスク SSD Dashboard を選択

ファームウェア更新プロセスが開始され、成功したらコンピュータがシャットダウンされます。

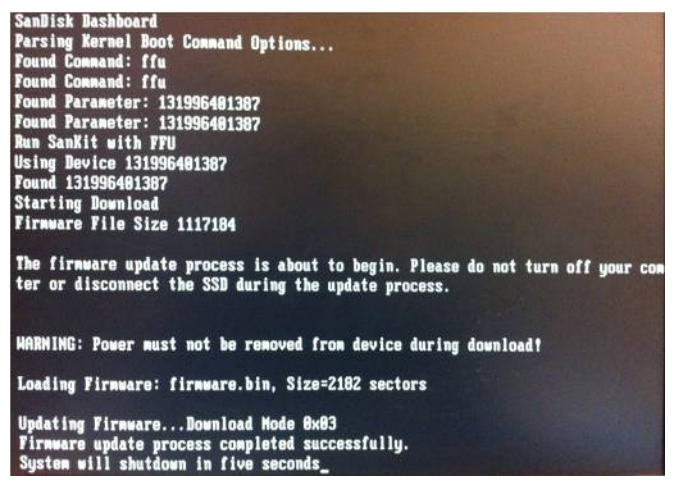

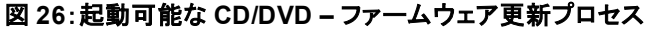

コンピュータの電源を再度入れる必要があります。

マイコンピュータのファイルを使用したファームウェア更新

更新に使うために特定のファームウェアファイルがすでにダウンロードされている場合は、Select File (ファイル選択)ボタンをクリックします。

| SanDisk SSD Dashboard - 0.9.2                                                                              |                                                                                                    |                                  |                     | X                                                                                                    |
|----------------------------------------------------------------------------------------------------|----------------------------------------------------------------------------------------------------|----------------------------------|---------------------|----------------------------------------------------------------------------------------------------|
| - anna                                                                                                    | Model: SanDisk Extreme Solid S<br>Firmware Version: R211<br>Drive Health: Normal (2)<br>Notifications: None | State Drive                      | Select drive 👻 🧷    | Sambisk<br>Get To Know Extreme Pro:<br>Supercharge your PC or game<br>console with professional<br>level read and write speeds. |
| Status                                                                                                    | Performance Tools                                                                                           | Settings                         | ?<br>elp            | Click here to learn more,<br>Product Registration:<br>Register your SSD to receive<br>product support and<br>warranty           |
| Drive Management<br>Firmware Update<br>Erase Drive<br>Diagnostics<br>SMART                                 | <ul> <li>The firmware is up-to-date.</li> <li>Hide Options</li> </ul>                                       |                                  | ① Check for Updates | Click here to register now.                                                                                                    |
| Advanced Information<br>Drive Details<br>System Details                                                    | D Update using file on my computer                                                                          |                                  | (7)<br>Select File  | Shortcuts to Windows<br>System Tools:                                                                                           |
| Additional Features:<br>SanDisk is not responsible for products or<br>offers made by any of these vendors. | Drive Cloning Virus Sc<br>Coming Soon Coming S                                                              | an Theft Recovery<br>coming Soon |                     | Windows Disk Management           Windows System Properties           Windows Device Manager                                    |

図 27:マイコンピュータのファイルを使用したファームウェア更新

ファイルの選択に進む前に確認ダイアログが現れます。

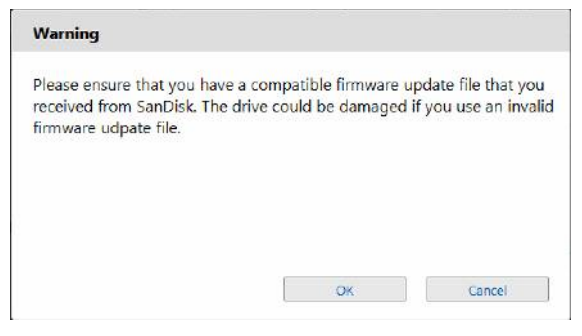

図 28:ファームウェア更新の警告

注記:このプロセスに使用できるのは、互換性のあるファームウェア更新ファイルのみです。

#### 5.2 ドライブの削除

ドライブの削除は、起動ドライブでない SSD ドライブのみで実行可能です。Erase Now(今すぐ削除) をクリックしてドライブを削除し、フォーマット前の状態にします。

| SanDisk SSD Dashboard - 1.0.0                      |                                                 |                                                                                                    |                       |                  |      |                                                                                                    |
|----------------------------------------------------|-------------------------------------------------|----------------------------------------------------------------------------------------------------|-----------------------|------------------|------|----------------------------------------------------------------------------------------------------|
|                                                    | ect drive * C                                   | SanDisk.<br>Get To Know Extreme Pro:<br>Supercharge your PC or game<br>console with professional<br>level read and write speeds. |                       |                  |      |                                                                                                    |
| Status                                             | Marke Performance                               | Tools                                                                                                    | Settings              | <b>?</b><br>Help |      | Click here to learn more,<br>Product Registration:<br>Register your SSD to receive<br>product support and |
| Drive Management<br>Firmware Update<br>Frase Drive | Model String: SanDisk     Serial Number: 114264 | : SDSSDX240GG25<br>0400116                                                                                                    |                       |                  |      | warranty.<br>Click here to register now,                                                                  |
| Diagnostics<br>S.M.A.R.T.                          | Erase Drive will eras                           | e all the data on the d                                                                                                    | īve.                  | Erase Nov        | •    |                                                                                                    |
| Drive Details<br>System Details                    | Create a bootal                                 | ble USB drive to erase th<br>Select USB Drive                                                                                    | e drive.<br>v C       | Create USB C     | Tive |                                                                                                    |
|                                                    |                                                 |                                                                                                    |                       |                  |      | Shortcuts to Windows<br>System Tools:                                                                     |
|                                                    |                                                 |                                                                                                    |                       |                  |      | Windows Disk Management                                                                                   |
| Additional Features:                               | Drive Cloning                                   | Virus Scan                                                                                                    | Theft Reco<br>Absolut | very<br>xe       |      | Windows System Properties                                                                                 |
| offers made by any of these vendors.               | Coming Soon                                     | Coming Soon                                                                                                    | LOJAC                 | ĸ                |      | Windows Device Manager                                                                                    |

図 29:ドライブ削除

SSD が起動ドライブの場合は、ドライブ削除ツールを備えた起動可能な USB ドライブを作成すること ができます。起動可能な USB ドライブは、SSD を複数システムで削除するためのポータブルツールと しても使用できます。

Select USB Drive(USBドライブの選択)ドロップダウンをクリックし、希望の USBドライブを選択した 後、Create USB Drive(USBドライブの作成)ボタンをクリックします。リストにない場合は、ドロップダ ウンメニュー隣の Refresh(更新)アイコンをクリックして USB ドライブをスキャンします。事前に USB ドライブに既存のデータをバックアップすることが推奨されます。

| Frank                                                 | Model: O SanC<br>Finnware Version: O R211<br>Drive Health: O Norm<br>Notifications: O Norm | Disk Extreme Solid Sta                                  | te Drive   | Select d         | rive * C | Get To Know Extreme Pro:<br>THIS IS A TESTIII Supercharge<br>your PC or game console with<br>professional level read and |
|-------------------------------------------------------|--------------------------------------------------------------------------------------------|---------------------------------------------------------|------------|------------------|----------|----------------------------------------------------------------------------------------------------|
| Status                                                | Performance                                                                                | Tools                                                   | Settings   | 7<br>Help        |          | write speeds.<br>Click bere to learn more.<br>Product Registration:                                                      |
| Drive Management<br>Firmware Update<br>Frase Drive    | Model String: SanDisk     Serial Number: 114260                                            | SDSSDX240GG25<br>1400116                                |            |                  |          | product support and<br>warranty.<br><u>Click here to register now.</u>                                                   |
| Diagnostics<br>S.M.A.R.T.                             | Erase Drive will erase                                                                     | e all the data on the d                                 | rive.      | Erase Now        | 0        |                                                                                                    |
| avancea unormation<br>Drive Details<br>System Details | Create a bootab                                                                            | elect USB Drive<br>letect USB Drive<br>(223GB)<br>(7GB) | e drive.   | Create US8 Drive | 0        | Shortcuts to Windows<br>System Tools:                                                                                    |
| Additional Features:                                  | Drive Cloning                                                                              | Virus Scan                                              | Theft Reco | very.            | _        | Windows Disk Management<br>Windows System Properties                                                                     |

注記:USBドライブは FAT または FAT32 でフォーマットする必要があります。

図 30:ドライブ削除のための起動可能な USB ドライブの作成

#### 5.3 S.M.A.R.T.

S.M.A.R.T. は業界で定められた規格で、Self-Monitoring, Analysis and Reporting Technology (セ ルフモニタリング・アナリシス・アンド・リポーティング・テクノロジー)の頭文字をとったものです。

| (Participation)                                                              |        | Termine & Salinda Datemin Solid Solida Univer                                                                                                    |                                                                |                                  |                                                                                        |                              |                |        | Get To Know Extreme Pro<br>Supercharge your PC or gas<br>console with profusional<br>level read and write speeds |
|------------------------------------------------------------------------------|--------|----------------------------------------------------------------------------------------------------|----------------------------------------------------------------|----------------------------------|----------------------------------------------------------------------------------------|------------------------------|----------------|--------|----------------------------------------------------------------------------------------------------|
|                                                                              | Status | Perform                                                                                                    | nance                                                          | Tools                            | Settings                                                                               | H                            | ?<br>Ielp      |        | Click here to learn more.<br>Product Registration:<br>Register your SSD to receive<br>product support and        |
| Drive Management<br>Firmware Upd<br>Erase Drive<br>Diagnostics<br>S.M.A.R.T. | ate    | The S.M.A.R.T. Diagnostic Short Test was so<br>No problems were detected.     The S.M.A.R.T. Diagnostic Extended Test ma<br>or longer to complete. |                                                                |                                  | as successful.<br>at may take 10 minut                                                 | Run 1<br>Run 53              | IMALT. Short 1 | ent () | Gink here to register men                                                                                        |
| Advanced Informat                                                            | ion.   |                                                                                                    | Name                                                           |                                  | 1000                                                                                   | Threefood                    | famili-        |        |                                                                                                    |
|                                                                              |        | 1                                                                                                    | Fam Rose Dry                                                   | r fire                           |                                                                                        | 90                           | 0              | 1      |                                                                                                    |
| Drive Details                                                                |        | 100                                                                                                    | Retired Block                                                  | Court                            |                                                                                        | 1                            | 0              | 4      |                                                                                                    |
| Drive Details<br>System Details                                              | 5      |                                                                                                    |                                                                |                                  |                                                                                        |                              | 4414           | 1.0    |                                                                                                    |
| Drive Details<br>System Details                                              | 5      |                                                                                                    | Fewer On Ho                                                    | 0                                | -37                                                                                    | North .                      | 1.1600         |        | Cheveleteter to this desser-                                                                                     |
| Drive Details<br>System Details                                              | 5      | *                                                                                                    | Fewer On He<br>Device Power                                    | ies<br>Cycle Court               | 17<br>11                                                                               | None -                       | NUA            |        | Shortcuts to Windows<br>System Tools:                                                                            |
| Drive Details<br>System Details                                              | 1      | *<br>12<br>10                                                                                                    | Fewer On He<br>Device Power<br>Program fail                    | es<br>Cycle Court<br>Isuet       | 17<br>11<br>11                                                                         | None<br>None                 | N/A<br>N/A     |        | Shortcuts to Windows<br>System Tools:                                                                            |
| Drive Details<br>System Details                                              |        | 9<br>13<br>17<br>172                                                                                                    | Ferrer On Ho<br>Device Power<br>Program fail<br>Inste Fail Co. | es<br>Cycle Court<br>Iourt<br>et | 17<br>13<br>16<br>16<br>16<br>16<br>16<br>16<br>16<br>16<br>16<br>16<br>16<br>16<br>16 | None<br>None<br>None<br>None | NA<br>NA<br>NA |        | Shortcuts to Windows<br>System Tools:                                                                            |

🖾 31:S.M.A.R.T.

診断ショートテスト

S.M.A.R.T. の診断ショートテストは、アプリケーションが立ち上がる際に常に自動で実行されます。これは、S.M.A.R.T. 規格で定義されるドライブ状態の短時間テストです。

診断拡張テスト

S.M.A.R.T. の診断拡張テストは、S.M.A.R.T. 規格で定義されるドライブ状態の長時間テストです。テストの実行中は、サンディスク SSD Dashboard 内でいかなる操作も行うことができませんが、テスト自体はいつでも中止することができます。

| The CALL  | DT Discouting      |                 |             |         |
|-----------|--------------------|-----------------|-------------|---------|
| or longer | .R.T. Diagnostic t | extended rest i | nay take 10 | minutes |
| or longer | to complete.       |                 |             |         |
|           |                    |                 |             |         |
|           |                    |                 |             |         |
|           |                    |                 |             |         |
|           |                    |                 |             |         |
| -         |                    |                 |             |         |

#### 図 32:S.M.A.R.T. 診断拡張テスト

テストが成功すると、記述テキストが緑色の成功メッセージに変わります。成功しなかった場合は、リンクが表示され、そこでテストの詳細が示されます。

|   | The S.M.A.R.T. Diagnostic Extended Test was successful. |                              |
|---|---------------------------------------------------------|------------------------------|
| 0 | No problems were detected.                              | Run S.M.A.R.T. Extended Test |
|   |                                                         |                              |

図 33:S.M.A.R.T. 診断拡張テストの成功

#### 5.4 ドライブの詳細

| -                                                                               |                                    | Ado<br>Fernologia Vers<br>Dining Hey<br>Notificatio<br>Sieca                                                                                                    | ant SanDi<br>ann S X2130<br>altr: Norm<br>ann S None<br>ms Not A                                                   | sk X300s Solid State D<br>100<br>al ①<br>ctivated                 | rive                                                                        | ,                                        | elect drive + C | Get To Know Extreme Pro:<br>Supercharge your PC or game<br>console with professional<br>level read and write speeds. |  |  |  |
|---------------------------------------------------------------------------------|------------------------------------|----------------------------------------------------------------------------------------------------|----------------------------------------------------------------------------------------------------|-------------------------------------------------------------------|-----------------------------------------------------------------------------|------------------------------------------|-----------------|----------------------------------------------------------------------------------------------------|--|--|--|
|                                                                                 | Status                             | Perform                                                                                                    | nance                                                                                                    | Tools                                                             | C<br>Settings                                                               | 7<br>Help                                |                 | Okk here to learn more.<br>Product Registration:<br>Register your SSD to roceiv                                      |  |  |  |
| Drive Management<br>Firmware Update<br>Erase Drive<br>Diagnostics<br>S.M.A.R.T. |                                    | Drive Summary<br>- Model Farre: SanDiak X306s Selid State Drive<br>- Model String: SanDiak X7002Q2120<br>- SATA Simisen 3.0 (6 dok)<br>- SATA Unix Speed 6.0 Gays<br>4 Unix Amongo Drave |                                                                                                    | 300s Solid State Drive<br>107U82Q512G<br>5/8)<br>N <sup>4</sup> S | Serial Number: 135     Maximum UBA: 100     World Wide Name:                | 012600108<br>0215218<br>5001844A7AF5C527 |                 | Marrany,<br>Cick here to register now                                                                                |  |  |  |
| Same more                                                                       |                                    |                                                                                                    |                                                                                                    |                                                                   |                                                                             |                                          |                 |                                                                                                    |  |  |  |
| Advanced Infor                                                                  | rmation                            | Word                                                                                                    | Name                                                                                                    |                                                                   | Watar                                                                       |                                          |                 |                                                                                                    |  |  |  |
| Advanced Infor                                                                  | rmation<br>Als                     | Word                                                                                                    | # at Cplinder                                                                                                    |                                                                   | 16383                                                                       |                                          |                 |                                                                                                    |  |  |  |
| Advanced Infor<br>Drive Detail<br>System Det                                    | emation<br>ills<br>tails           | Word<br>3.<br>2                                                                                                    | # at Cylinder<br># at Cylinder                                                                                     |                                                                   | 16383<br>16                                                                 |                                          | de              |                                                                                                    |  |  |  |
| Advanced Infor<br>Drive Detai<br>System Det                                     | rmation<br>ills<br>rtails          | Word<br>1<br>2<br>6                                                                                                    | Hanne<br># at Cylinder<br># at Heads<br># at Festors                                                               |                                                                   | 16383<br>16<br>60                                                           |                                          | đi              | Sheetrats to Windows                                                                                                 |  |  |  |
| Advanced Infor<br>Drive Detal<br>System Det                                     | emation<br>ills<br>itails          | Word<br>3<br>2<br>6<br>87                                                                                                    | # of Cylinder<br># of Heads<br># of Heads<br>Major version                                                         | whe                                                               | 10383<br>16<br>6<br>474-4652                                                |                                          | di              | Shortcuts to Windows<br>System Tools                                                                                 |  |  |  |
| Advanced Infor<br>Drive Detail<br>System Det                                    | enation<br>ills<br>rtails          | 1<br>1<br>6<br>60<br>222                                                                                                    | Mane<br># of Cylinder<br># of Heads<br># of Sectors<br>National Materials                                          | number<br>er Verson                                               | 10383<br>16<br>6<br>474-4632<br>Servia (547)<br>26 Servia                   | 1) - ATAG AST 1.Da, Dave Rev             |                 | Shortcuts to Windows<br>System Tools:                                                                                |  |  |  |
| Advanced Infor<br>Drive Deta<br>System Det                                      | emation<br>Nic<br>Italis           | Word<br>3<br>3<br>6<br>80<br>222<br>49                                                                                                    | Mana<br># of Cpinders<br># of Finads<br># of Finads<br># of Finads<br>Major version<br>Transport Ma<br>LBA Mode So | number<br>or Verson<br>pported                                    | Verse<br>10383<br>16<br>674-4632<br>5478-4632<br>5478-652<br>5478-50<br>745 | (). ATAN AST, LOW, DEVI, Rev             | 00<br>23. Nev   | Shortcuts to Windows<br>System Tools                                                                                 |  |  |  |
| Advanced Infor<br>Drive Deta<br>System Det                                      | reason<br>alls<br>tails<br>atures: | Wood<br>3<br>4<br>6<br>80<br>222<br>49<br>Drive                                                                                                    | Name<br># at Cylinden<br># at Fields<br># at Fields<br>Najer ension<br>Transport Ma<br>EIA Node So<br>(Coning      | number<br>es Venten<br>vgented<br>Vinus Scon                      | Verse<br>1633<br>16<br>63<br>474.4632<br>Seria (S47<br>26, Rev.) 0<br>Yes   | OTATAG VGT, LOA, BEAT, Pea               | and a second    | Shortcuts to Windows<br>System Tools:<br>Window Skit Mangement<br>Window System Properties                           |  |  |  |

図 34:ドライブの詳細

「Drive Details」では、選択したドライブに関して以下の情報を表示します。

- モデル名
- モデルストリング
- SATA リビジョン
- SATA リンク速度
- シリアル番号
- 最大 LBA
- ワールドワイドネーム(サンディスクのすべてのドライブに適用される固有の識別番号)

追加の情報を見るには、Show Advanced Details(さらなる詳細の表示)をクリックしてください。

#### 5.5 システムの詳細

| SenDick SSD Dashboard - 1.0.0                                                                                                    |                                                                                                    |                                                                                                    |                |            |                                                                                                    |                                                                                                    |  |  |  |
|----------------------------------------------------------------------------------------------------|----------------------------------------------------------------------------------------------------|----------------------------------------------------------------------------------------------------|----------------|------------|----------------------------------------------------------------------------------------------------|----------------------------------------------------------------------------------------------------|--|--|--|
| -                                                                                                    | Andek SanD<br>Fermana Version S 2213<br>Oner Health S Norr<br>Natilization S Norr<br>Security S Norr                                                                                                    | 1.0                                                                                                    | Select         | ndrive - C | SanDisk:<br>Get To Know Extreme Pro:<br>Supercharge your PC or game<br>console with professional<br>level road and write speeds. |                                                                                                    |  |  |  |
| Status                                                                                                    | Performance                                                                                                    | Tools                                                                                                    | C<br>Settings  | 2<br>Help  |                                                                                                    | Ock break kan more<br>Product Registration:<br>Register your SSD to receive<br>product support and |  |  |  |
| Drive Management<br>Firmware Update<br>Erase Drive<br>Disgnostics<br>S.M.A.R.T.<br>Advanced Information<br>Drive Details<br>System Details | Operating System<br>- None Winkews 7 Pre<br>- Versice Ruit Service Pack Service Pack<br>- Service Pack Service Pack<br>- Sound score Paralleli<br>- Nond Score Paralleli<br>- Nond Score Paralleli<br>- None Pack<br>- Search Boot N/A<br>ATA Controller | rfessional<br>beck 1<br>perating System<br>s Software International Inc<br>al Platform<br>re(TM) 17-4980HQ CPU @ 2. | 60GHz          |            |                                                                                                    | waranty.<br>Citol her to registernow                                                               |  |  |  |
|                                                                                                    | Interes<br>Intel(R) 8282150 Ultra ATA S                                                                                                    | itorage Controllar - 2465                                                                                           | 6.L702L18231   |            |                                                                                                    | Shortcuts to Windows<br>System Tools:                                                              |  |  |  |
|                                                                                                    | Standard AHCI LO Serie ATA                                                                                                    | 1 Controller                                                                                                    | 61,7681,18231  |            |                                                                                                    | Windows Cisk Management                                                                            |  |  |  |
| Additional Features:                                                                                                    | Drive Closing                                                                                                    | Virus Scen                                                                                                    | Theft Recovery | Drive Sec  | unty                                                                                                    | Windows System Properties                                                                          |  |  |  |
| often made by any of these vendors.                                                                                                    | Corseg Soon                                                                                                    | Corning South                                                                                                    | LOJACK         | wave       | 6.                                                                                                    | Windows Device Manager                                                                             |  |  |  |

図 35:システムの詳細

「System Details」では、サンディスク SSD Dashboard がインストールされているシステムで使用されている OS、コンピュータハードウェア、ATA コントローラの情報を確認することができます。

## 6. 設定

#### 6.1 アプリケーションの更新

アプリケーションの新たなバージョンが利用できる場合は、「Notifications」にメッセージが表示されます。 New Application Available(利用可能な新たなアプリケーション)リンクをクリックすると設定セクショ ンに進み、利用できる新バージョンの数を表示します。Update SanDisk SSD Dashboard(サンディ スク SSD Dashboard の更新)をクリックして更新を開始します。

| SanDisk SSD Dashboard - 0.7.0                      |                                                                |                       |                       |                    |                  |                                                                                                    |
|----------------------------------------------------|----------------------------------------------------------------|-----------------------|-----------------------|--------------------|------------------|----------------------------------------------------------------------------------------------------|
|                                                    | Model:<br>Firmware Version:<br>Drive Health:<br>Notifications: | Application Available |                       |                    | C                | SanDisk:<br>Get To Know Extreme Pro:<br>THIS IS A TEST. THIS IS ONLY<br>A TEST. Supercharge your PC<br>or care records with |
| Status                                             | Performance                                                    | 11<br>Tools           | Settings              | ?<br>Help          |                  | professional level read and<br>write speeds.<br><u>Click here to learn more.</u>                                            |
| Software Settings<br>Application Update<br>Options | A new version: 0.                                              | n of SanDisk SSD Das  | shboard is available. | Update SanDisk SSC | (2)<br>Dashboard | Register your SSD to receive<br>product support and<br>warranty.<br><u>Click here to register now.</u>                      |
|                                                    |                                                                |                       |                       |                    |                  | Shortcuts to Windows<br>System Tools:<br>Windows Disk Management<br>Windows System Properties<br>Windows Device Manager     |

図 36:アプリケーション更新の通知

**OK**をクリックして確定し、アプリケーションの更新を続行します(図6参照)。更新のダウンロードが完了すると、インストールプロセスが開始されます(セクション2.1を参照)。

| Please Note                                          |                        |                                 |
|------------------------------------------------------|------------------------|---------------------------------|
| SanDisk SSD Dashboard will insta<br>outton to start. | II the new version. Pl | ease cli <mark>ck</mark> the OK |
|                                                      |                        |                                 |
|                                                      |                        |                                 |

図 37:アプリケーション更新のダイアログ

#### 6.2 オプション

| SanDisk SSD Dashboard - 0.8.6                      |                                                                                                   |                                                      |                    |                  |                  |                                                                                                    |
|----------------------------------------------------|---------------------------------------------------------------------------------------------------|------------------------------------------------------|--------------------|------------------|------------------|----------------------------------------------------------------------------------------------------|
|                                                    | Model: Sant<br>Firmware Version: X213<br>Drive Health: Nor<br>Notifications: Non<br>Security: Not | Disk SD7UB2Q512G<br>00100<br>nal ①<br>e<br>Activated |                    |                  | Select drive * C | SanDisk:<br>Get To Know Extreme Pro:<br>THIS IS A TESTIII Supercharge<br>your PC or game console with<br>professional level read and |
| Status                                             | Performance                                                                                       | Tools                                                | Settings           | ?<br>Help        |                  | write speeds.<br>Click here to learn more.<br>Product Registration:                                                                  |
| Software Settings<br>Application Update<br>Options | Start SSD Dashboard with Windows startup Start minimized                                          |                                                      |                    |                  |                  | product support and<br>warranty.<br><u>Click here to register nom</u>                                                                |
|                                                    | Turn off Windows                                                                                  | s wri <mark>t</mark> e-cache buffer flus             | Ø                  |                  |                  |                                                                                                    |
|                                                    | Select Language:                                                                                  | English                                              | ▼ 16 other languag | ges coming soon! |                  | Shortcuts to Windows<br>System Tools                                                                                                 |
|                                                    |                                                                                                   |                                                      |                    |                  |                  | Windows Disk Management<br>Windows System Properties<br>Windows Device Manager                                                       |

図 38:オプション

SSD Dashboard を Windows 立ち上げとともに開始する

Windows の立ち上げ時にアプリケーションを開始するには、Start SSD Dashboard with Window startup にチェックを入れます。

さらに、**Start minimized**(最小化で起動)チェックボックスを選択すると、サンディスク SSD Dashboard を Windows システムトレイにおいて閉じられた状態で開始することができます。

Windows 書き込みキャッシュバッファーのフラッシュ

このオプションは、Windows 7 と比較する目的で、性能ベンチマークを Windows 8 で実行するときに 主に使用することを意図しています。

**Turn off Windows write-cache buffer flushing**(Windows 書き込みキャッシュバッファーのフラッシュをオフにする)にチェックを入れればこの機能を停止できます。必要な場合以外はチェックを外しておくことが推奨されます。

言語の選択

ドロップダウンメニューを使用して、サンディスク SSD Dashboard で表示される言語を選択します。

## 7. ヘルプ

#### 7.1 オンラインサポート

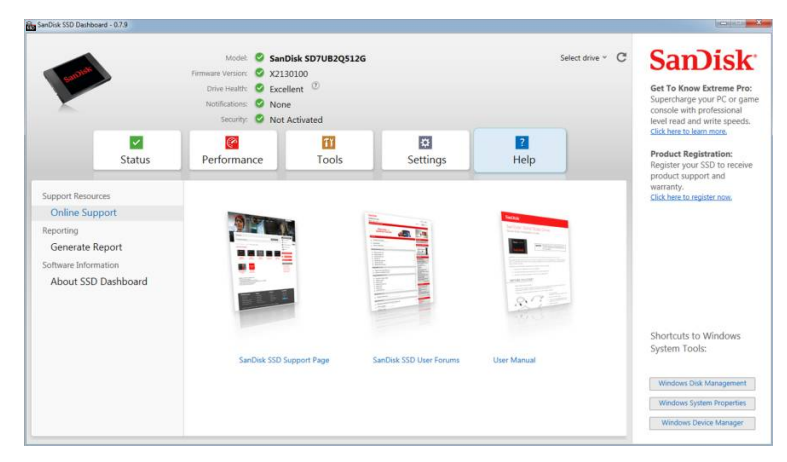

図 39:オンラインサポート

「Online Support」セクションには、サンディスク SSD の<u>サポートページ</u>、<u>ユーザーフォーラム</u>、そして 最新版の<u>ユーザーマニュアル</u>へのリンクが含まれています。

#### 7.2 レポートの作成

| and a                                                                       | Firmware Version: Statu<br>Firmware Version: Statu<br>Drive Health: Excel<br>Notifications: Non<br>Security: Not A | IO100<br>Ilent <sup>©</sup><br>e<br>Activated |                                                            | JEEU                             | Get To Know Extreme Pro<br>Supercharge your PC or ga<br>console with professional<br>level read and write speeds |
|-----------------------------------------------------------------------------|----------------------------------------------------------------------------------------------------|-----------------------------------------------|------------------------------------------------------------|----------------------------------|----------------------------------------------------------------------------------------------------|
| Status                                                                      | Performance                                                                                                    | Tools                                         | Settings                                                   | ?<br>Help                        | Click here to learn more.<br>Product Registration:<br>Register your SSD to receive<br>product proposition and    |
| Online Support                                                              | Generating a full system inf                                                                                       | ormation report may be n                      | equired in certain support case                            | 5.                               | steeling actigent into                                                                                           |
| Reporting<br>Generate Report<br>Software Information<br>About SSD Dashboard | Click on the button below a<br>support team.                                                                       | nd select where you would                     | I like to save the report file, th<br>Generate Report File | en send the file by email to the | SanDisk                                                                                                    |
| Reporting<br>Generate Report<br>Software Information<br>About SSD Dashboard | Click on the button below a<br>support team.                                                                       | nd select where you woul                      | I like to save the report file, th                         | en send the file by email to the | Shortcuts to Windows<br>System Tools:                                                                            |
| Reporting<br>Generate Report<br>Software Information<br>About SSD Dashboard | Click on the button below a<br>support team.                                                                       | nd select where you woul                      | d like to save the report file, th                         | en send the file by email to the | Shortcuts to Windows<br>System Tools:<br>Windows Diak Kanagament                                                 |

図 40:レポートファイルの作成

Generate Report File (レポートファイルの作成)ボタンをクリックして、完全なシステムレポートを作成・保存できます。これは、一定のサポート案件に必要な詳細情報を提供するものです。 SSD\_Dashboard\_Report.csvとSSD\_Dashboard\_Report\_msinfo.txtの2つのファイルが作成されます。

#### 7.3 SSD Dashboard に関する情報

「About SSD Dashboard」セクションには、実行中のサンディスクSSD Dashboardのバージョン番号や、エンドユーザーライセンス契約(EULA)、第三者通知、サンディスクのプライバシーステートメントへのリンクが含まれています。

| SanDisk SSD Dashboard - 0.7.9                                                                                      |                                                                                                    |                                                               |                                                            |                                   |  |                                                                                                    |
|----------------------------------------------------------------------------------------------------|----------------------------------------------------------------------------------------------------|---------------------------------------------------------------|------------------------------------------------------------|-----------------------------------|--|----------------------------------------------------------------------------------------------------|
| The second second second second second second second second second second second second second second second se    | Model:     SanDisk SD7UB2Q512G     Select drive       Firmware Version:     © X2130100       Drive Health:     © Excellent       Notification:     © None       Security:     © Not Activated |                                                               |                                                            |                                   |  |                                                                                                    |
| Status                                                                                                    | 6 Performance                                                                                                    | Tools                                                         | Settings                                                   | ?<br>Help                         |  | Product Registration:<br>Register your SSD to receive                                                                   |
| Support Resources<br>Online Support<br>Reporting<br>Generate Report<br>Software Information<br>About SSD Dashboard | Version: 0.7.9<br>Legal Disclaimers:<br>© 2014 SanDisk® Corporat<br>To read the End User Licens<br>Third Party Notices:<br>To access the source code r                                        | ion.<br>e Agreement (EULA). plea<br>epository and third party | ase <u>click here</u> .<br>notices associated with this pr | oduct, please <u>click here</u> , |  | product support and<br>warranty.<br><u>Click here to register now</u> .                                                 |
|                                                                                                    | Privacy Statement:<br>To read the Privacy Stateme                                                                                                    | ent, please <u>click here</u> .                               |                                                            |                                   |  | Shortcuts to Windows<br>System Tools:<br>Windows Disk Management<br>Windows System Properties<br>Windows Device Manager |

図 41:SSD Dashboard に関する情報